# 연구관리시스템 평가위원 신청 방법

【 한국기상산업기술원 R&D사업실 】

## 물임 연구관리시스템 평가위원 신청 방법

### 기상청 연구관리시스템(https://rnd.kma.go.kr)

#### ① 기상청 연구관리시스템 접속 → <u>회원가입 클릭</u>

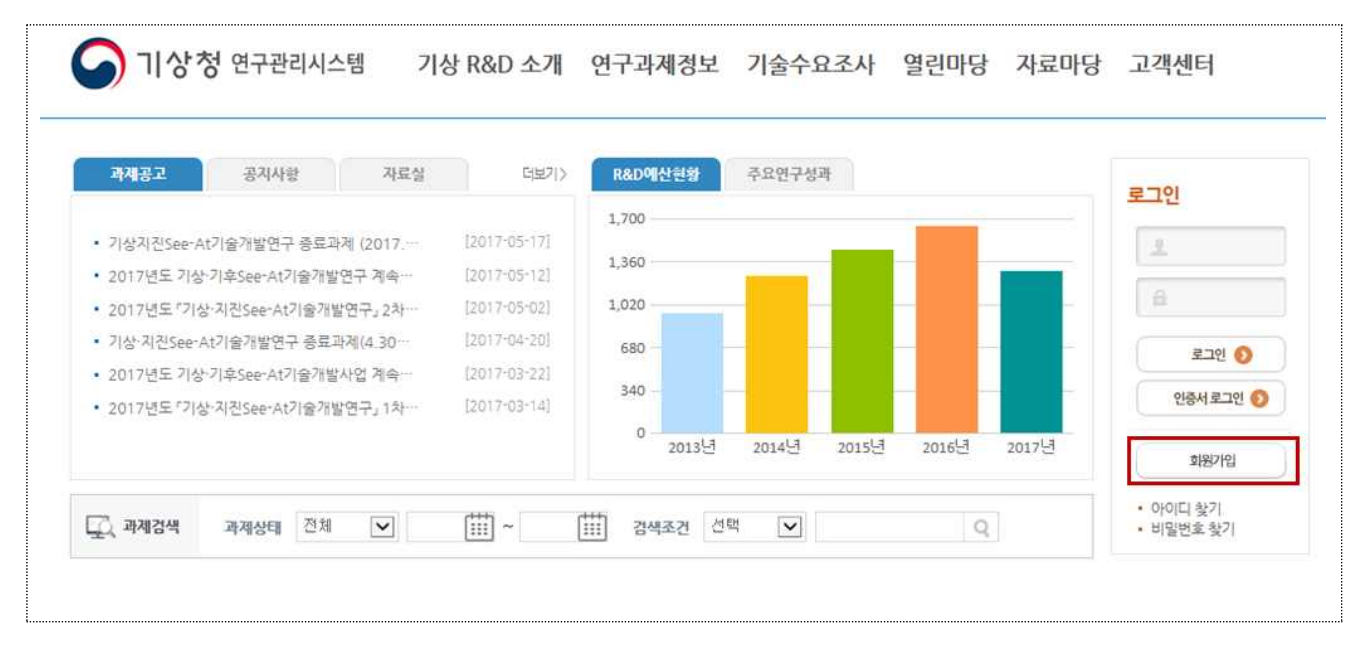

#### ② <u>회원가입 후</u>, 메인화면의 <u>평가단 위원신청</u> 클릭 (회원정보관리로 이동)

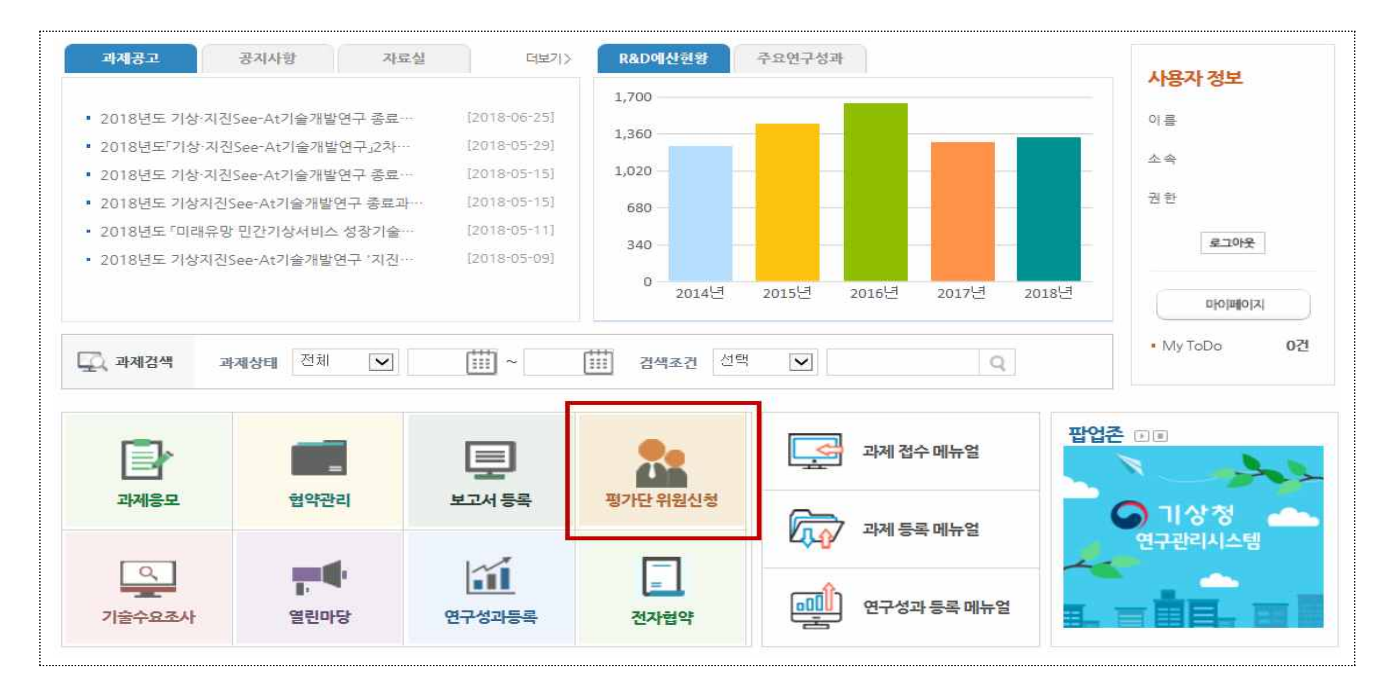

#### ③ 회원정보관리의 평가위원신청서 탭으로 이동, 필수 입력 사항 입력 후 정보저장

| 본정보 소속정보 학력사항   | 경력사항 지식 | 재산권 자격사형 | 방 논문실적 | 평가위원신청서     | <br> |     |         |             |                         |  |  |          |        |
|-----------------|---------|----------|--------|-------------|------|-----|---------|-------------|-------------------------|--|--|----------|--------|
|                 |         |          |        |             |      |     |         |             |                         |  |  |          |        |
| ★성명(한글)         |         |          |        |             |      | *3  | 바학기술인등록 | <b>부번호</b>  |                         |  |  | 🖃 기술인번겁색 | f및신규발급 |
| *기관명            |         |          |        |             | Q    |     |         |             |                         |  |  |          |        |
| *직위             | ★적위     |          |        |             | 직급   |     |         |             |                         |  |  |          |        |
| ★소속전화 ·         |         |          |        | *휴대전화번호 010 |      |     | 010 [   | 010 💟 - 🛛 - |                         |  |  |          |        |
| ★전자우편           |         |          |        |             |      |     |         |             |                         |  |  |          |        |
| 우편번호            |         | Q 0      |        |             |      |     |         |             |                         |  |  |          |        |
| ★주소             |         |          |        |             |      |     |         |             |                         |  |  |          |        |
| *상세주소           |         |          |        |             |      |     |         |             |                         |  |  |          |        |
| 주심사분야           |         |          |        |             | l    | Q 0 |         |             |                         |  |  |          |        |
| 부심사분야(기상기술분류)   |         |          |        |             |      | Q 0 |         |             |                         |  |  |          |        |
| 주심사분야(선_기상기술분류) |         |          |        |             |      | Q 0 | 현상분야 :  | 선택          | $\overline{\mathbf{v}}$ |  |  |          |        |
| 부심사분야(신_기상기술분류) |         |          |        |             |      | Q 0 | 현상분야 :  | 선택          |                         |  |  |          |        |
| ★평가위원 소속구분      | 21EF    | ~        |        |             |      |     |         |             |                         |  |  |          |        |
|                 |         |          |        |             |      |     |         |             |                         |  |  |          |        |

#### ④ 학력사항, 경력사항 및 평가위원 등 활동경력 상세 입력 후, 승인요청

|       |               |        |               |        | <u><u></u><u></u><u></u><u></u><u></u><u></u><u></u><u></u><u></u><u></u><u></u><u></u><u></u><u></u><u></u><u></u><u></u><u></u><u></u></u> |
|-------|---------------|--------|---------------|--------|----------------------------------------------------------------------------------------------------|
|       | 입학년월          | 졸업년월   | 학위취득대학명(학교    | \$) 학위 | 전공                                                                                                    |
|       |               |        | 해당 데이터가 없습니다. |        |                                                                                                    |
| 경력사항  |               |        |               |        | 추가 색                                                                                                    |
|       | 근무시작년월        | 근무종료년월 | 근무처명          | 직급     | 직위                                                                                                    |
|       |               |        | 해당 데이터가 없습니다. |        |                                                                                                    |
| 경가위원등 | 등 활동 경력(심의,자원 | 문 포함)  |               |        | 주가 석기                                                                                                    |
|       | 활동년도          |        | 기관명           | 전문분야   | 세부 전공분야                                                                                                    |
|       |               |        | 해당 데이터가 없습니다. |        |                                                                                                    |
|       |               |        | 16            |        |                                                                                                    |
|       |               |        |               |        |                                                                                                    |

#### ⑤ 기술원의 사업담당자가 입력된 정보 확인 후, 평가위원 신청에 대한 승인

※ 평가위원 상세정보 미입력 시, 평가위원 신청이 미승인 될 수도 있음